## **CREW PANEL new features**

## Simulators

| BLOPF 12:00 17:01 ALEP Islaw ABES Yuxw   LD6 15:45 BLON 15:00 Laedinge 3   DPT AdA- Adam 0arola C FO BA7- staven Bateman C   Plot Plying AdA- C Approach Volume C   Notes C FO BA7- staven Bateman C C | Aircraft type | 01LEX - 010841 6000 🛛 🗘 |          |       | Dutte    | 15 Sep 2019            |         |  |
|----------------------------------------------------------------------------------------------------|---------------|-------------------------|----------|-------|----------|------------------------|---------|--|
| LDD 15:45 BLON 16:00 Landings 3   CPT ADA - Adam 0erola C FO BA7- (Stream Bataman C)   Plot Phring ADA C Approach Visual C   Notes C C Approach Visual C Notes                                         | BL/OFF        | 12:00                   | T/O      | 12:10 | ADEP     | MAN A                  | DES WEW |  |
| CPT A0AAdom Oarola PO BAT - Steven Bateman C   PRot Phring A0A C Approach Visual C   Notes C C Approach Visual C                                                                                       | LD8           | 18:45                   | BLON     | 16:00 | Landings | 8                      |         |  |
| PROTPOR AGA C Approach Visual C Notes                                                                                                    | CPT           | AGA - A                 | dam Garo | a 0   | FO       | BAT - Steven Bateman 🔅 |         |  |
| Notes                                                                                                    | Pilot Flying  | A0A                     |          | Û     | Approach | Visual                 | ÷       |  |
|                                                                                                    | Notes         |                         |          |       |          |                        |         |  |
|                                                                                                    |               |                         |          |       |          |                        |         |  |

Adding SIM duty in Crew Panel

To add a new **Simulator** duty from the Crew Panel - once it is already performed - select date range, crew member, right-click the mouse and select 'ADD SIMULATOR' option.

| ADD POSITIONING |   |
|-----------------|---|
| ADD SIMULATOR   |   |
| ADD DUTY        |   |
| QUICK ADD DUTY  | > |

Once a pop-up window shows (see screenshot on the right), fill it in with details such as: Aircraft type, Date, ADEP, ADES, BLOFF, T/O, LDG, BLON, Landings, Crew (CPT and FO), Pilot flying, Approach and Notes. All these details (apart from Notes) must be filled in in order to add SIM duty.

Added SIM duty will appear with the black line of minimum rest required after the duty. It will also appear in OPS panel with already filled in Journey Log.

| SIMULATOR | 01:00 |
|-----------|-------|
| SIMOLATOR | EPKK  |

Added SIM duty can always be edited and its details can be changed. It is also possible to delete a particular crew from SIM and/or delete the SIM duty completely.

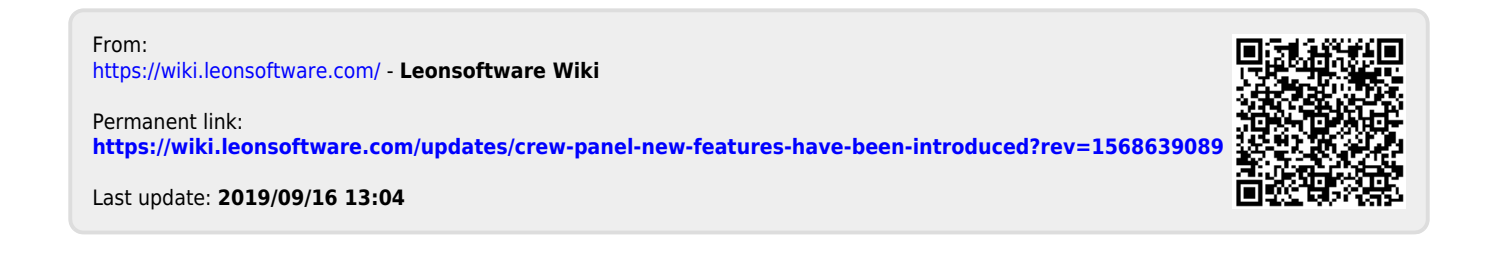